## Avaliação de Solicitações de Reconsideração no Sistema de Editais

Para realizar a avaliação das solicitações de reconsideração contra o resultado preliminar dos Editais, deve-se acessar o Portal do Professor e clicar em *Editais de Bolsa e Auxílios para Projetos*. Ao ser direcionado para o *Sistema de Editais*, deve-se clicar na aba *Avaliação*.

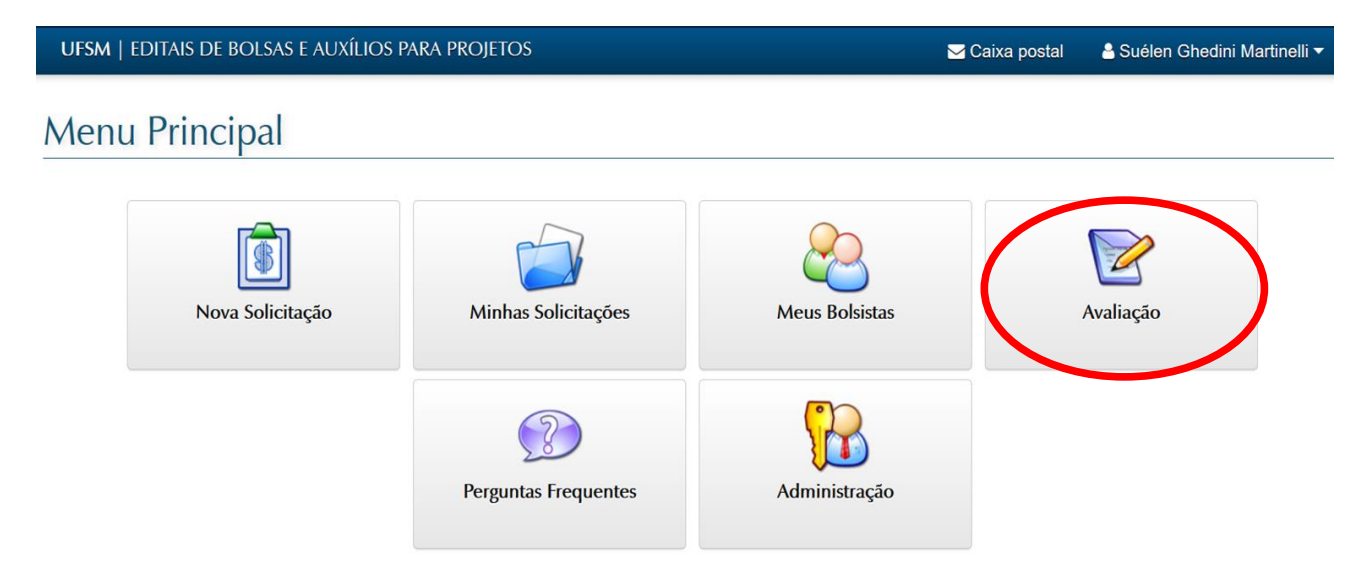

Em seguida o sistema exibirá os Editais que estão com o período de avaliação de recurso aberto. Deve-se clicar no ícone *Abrir* ao lado do Edital.

| UFSM   EDI      | TAIS DE BOLSAS E AUXÍLIOS PARA PRO | Djetos                  | 🖂 Caixa postal         | 🖞 Suélen Ghedini Martinelli 🔻 |
|-----------------|------------------------------------|-------------------------|------------------------|-------------------------------|
| Listar E        | ditais                             |                         |                        |                               |
| Editais ab      | ertos para Avaliação de Sol        | icitações de Bolsa      |                        |                               |
|                 | Edital                             | Período Avaliação       | Situação               |                               |
| ( = )           | FIEX CAMPUS PM - 2020              | 06/04/2020 a 13/04/2020 | Período de Reavaliação | Interna                       |
|                 |                                    |                         |                        |                               |
| <b>♦</b> Voltar |                                    |                         |                        |                               |

O sistema irá lista os projetos que foram alocados para avaliação das solicitações de reconsideração, deve-se clicar no ícone *Abrir* ao lado de cada projeto alocado.

| UFSM     | EDITAIS DE BOL                                                                | SAS E AUXÍLIOS PARA PROJETOS                                                                                                    | ⊠ Caixa postal      | 🐣 Suélen Ghedini Martinelli 🔫                        |                                                            |
|----------|-------------------------------------------------------------------------------|----------------------------------------------------------------------------------------------------|---------------------|------------------------------------------------------|------------------------------------------------------------|
| Avalia   | ações                                                                         |                                                                                                    |                     |                                                      |                                                            |
| Avaliaç  | ões alocada                                                                   | S                                                                                                    |                     |                                                      |                                                            |
|          | Edital                                                                        | Projeto                                                                                                    | Тіро                | Solicita                                             | ção                                                        |
| -        | FIEX CAMPUS P                                                                 | M - 2020 050696 - Consulta em Puericultura: Contribuições para a saúde, serviço e formação                                                                                                    | Reavaliação Interna | Em recu                                              | rso após indeferida                                        |
| Avaliac  | ões conclui                                                                   | das                                                                                                    |                     |                                                      |                                                            |
| Avaliaç  | ões conclui                                                                   | das                                                                                                    |                     |                                                      |                                                            |
| Avaliaç  | ÕES CONCLUI<br>Edital<br>FIEX CAMPUS                                          | das<br>Projeto<br>050696 - Consulta em Puericultura: Contribuições para a saúde, serviço e formação                                                                                                    |                     | <b>Tipo</b><br>Avaliação                             | Solicitação<br>Em recurso                                  |
| Avaliaço | Ões conclui<br>Edital<br>FIEX CAMPUS<br>PM - 2020                             | das<br>Projeto<br>050696 - Consulta em Puericultura: Contribuições para a saúde, serviço e formação                                                                                                    |                     | Tipo<br>Avaliação<br>Interna                         | Solicitação<br>Em recurso<br>após indeferida               |
| Avaliaça | Ões conclui<br>Edital<br>FIEX CAMPUS<br>PM - 2020<br>FIEX CAMPUS<br>PM - 2020 | das Projeto 050696 - Consulta em Puericultura: Contribuições para a saúde, serviço e formação 049339 - Educação, formação para o trabalho e desenvolvimento de uma associação de reciclag fortalecimento do associativismo, geração de renda e cidadania. | jem: ações para o   | Tipo<br>Avaliação<br>Interna<br>Avaliação<br>Interna | Solicitação<br>Em recurso<br>após indeferida<br>Indeferida |

Em seguida será aberta a tela Avaliação da Solicitação de Bolsa. Desça até o final da página para verificar o pedido de recurso, no campo "Justificativa do Recurso".

| Avaliacao anterior         |                                                  |
|----------------------------|--------------------------------------------------|
| Situação da solicitação    |                                                  |
| Em recurso apos indeferida |                                                  |
| Parecer anterior           |                                                  |
|                            |                                                  |
|                            |                                                  |
|                            |                                                  |
|                            |                                                  |
| Justificativa do Recurso   |                                                  |
|                            |                                                  |
|                            |                                                  |
|                            |                                                  |
|                            |                                                  |
|                            |                                                  |
|                            |                                                  |
|                            |                                                  |
|                            |                                                  |
| Resultado final            |                                                  |
| Pontuação total            |                                                  |
| 0,00                       |                                                  |
| Parecer                    |                                                  |
|                            |                                                  |
|                            |                                                  |
|                            |                                                  |
|                            | Restam 1024 caracteres Caracteres: 0 Palavras: 0 |
|                            |                                                  |
| ← Voltar                   | Salvar                                           |

Se entender que a solicitação deve ser considerada, o avaliador deverá ajustar a nota do solicitante nos critérios de avaliação correspondentes, preencher o parecer informando a alteração e, em seguida, clicar em **Reavaliar e Deferir**.

Caso o avaliar entenda que a solicitação de recurso não possa ser considerada, deverá preencher o campo do parecer informando os motivos e, em seguida, clicar em **Reavaliar e Deferir**, sem realizar ajustes na nota.

Caso o avaliador quiser deixar o parecer salvo e finalizar posteriormente pode clicar no botão **Salvar**, neste caso o avaliador poderá corrigir as informações a qualquer tempo.

O botão Manter Indeferimento só deverá ser utilizado para as solicitações que foram indeferidas no período de seleção, ou seja, aquelas situações que não foram alocadas para a Comissão.